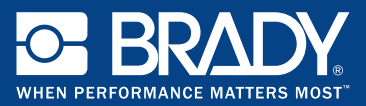

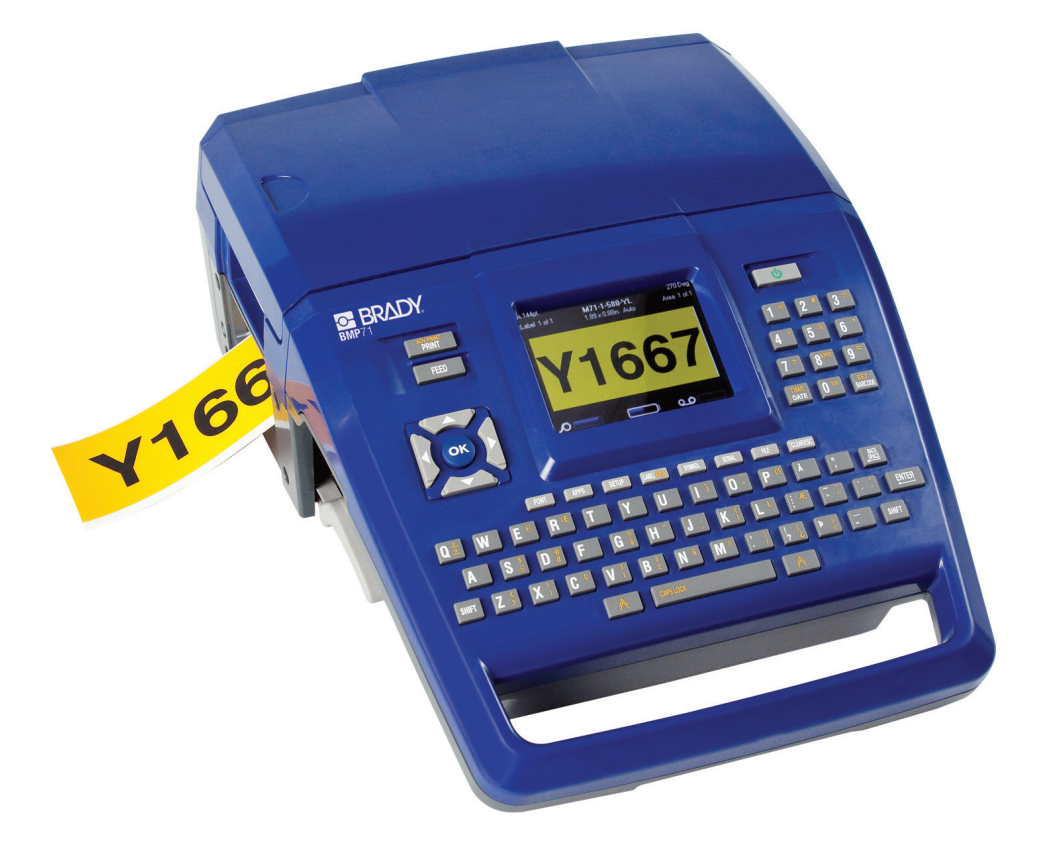

# **BMP**<sup>TT</sup> 7 1 LABEL PRINTER QUICK START GUIDE

## Распаковка принтера

Комплект поставки принтера ВМР71:

- Принтер ВМР71
- Аккумуляторная батарея
- Блок питания/зарядное устройство
- USB-кабель
- Переходник для рулонов этикеток TLS/HandiMark
- Комплект для чистки
- Компакт-диск с документацией
- Краткое руководство
- Черный риббон M71-R6000
- Этикетки фасонной формы М71-31-423 и/или этикетки М71С-2000-580-WT

#### Регистрация принтера

Зарегистрируйте ваш принтер на сайте www.bradyid.com/bmp71.

## Внешний вид

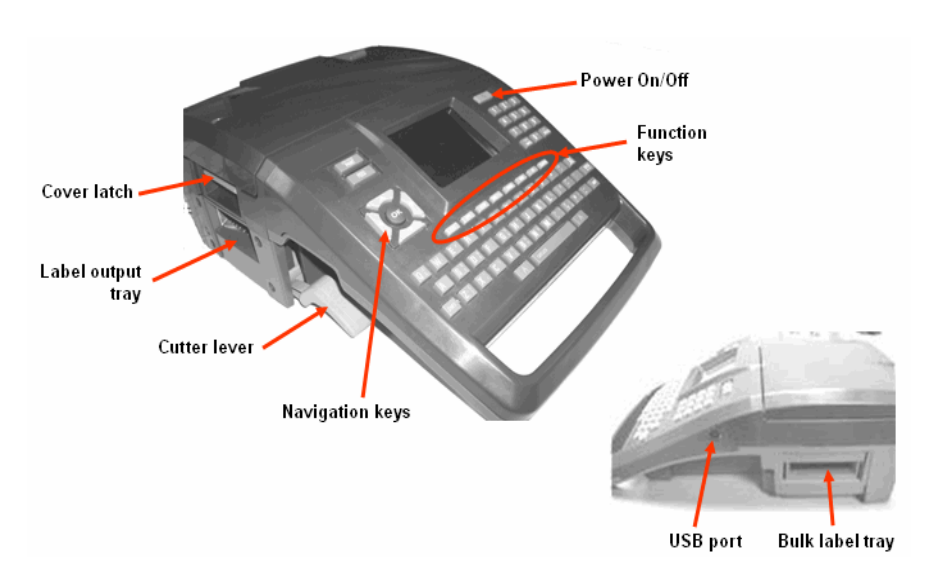

#### Рис. 1. Принтер ВМР71

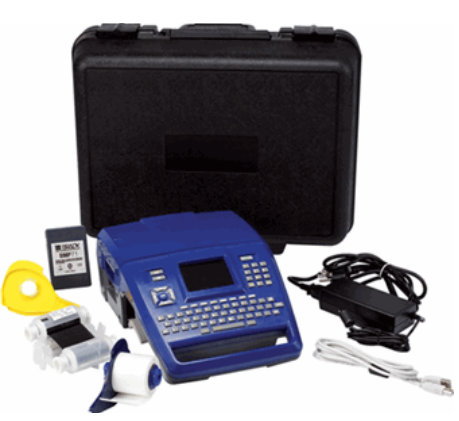

## Настройка принтера

Питание BMP71 осуществляется от батареи или блока питания (входят в комплект поставки).

#### Установка батареи

- Удерживая принтер за ручку, наклоните его на заднюю сторону.
- Поверните батарею этикеткой наружу и вставьте ее выступы в нижнюю часть аккумуляторного отсека.
- Поверните батарею назад до ее установки на место.

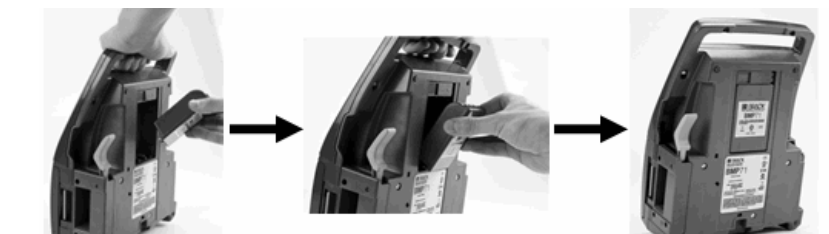

## Снятие батареи

- 1. Наклоните принтер на заднюю сторону.
- Придерживая батарею одной рукой для облегчения ее освобождения, сдвиньте вправо фиксатор другой

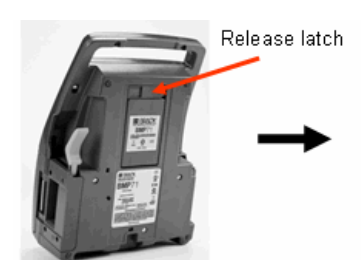

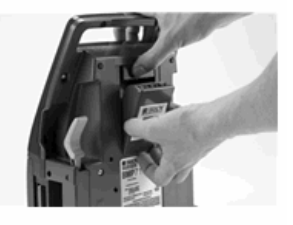

#### Блок питания

Питание принтера может осуществляться через блок питания (входит в комплект поставки). При подключенном блоке питания происходит также подзарядка батареи.

 Установите круглый разъем кабеля блока

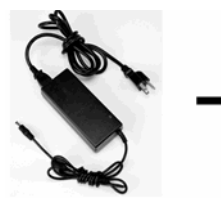

 ...в гнездо на задней стороне принтера. Вставьте вилку блока питания в сетевую розетку.

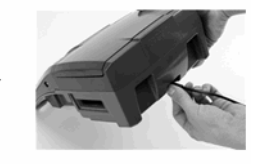

## Установка риббона

- Потяните вверх защелку крышки.
- 2. Откройте крышку.
- Удерживая картридж этикеткой вверх, возьмитесь за его выступы и установите прямо над печатающей головкой, слегка прижав до установки на место. Закройте крышку до фиксации.

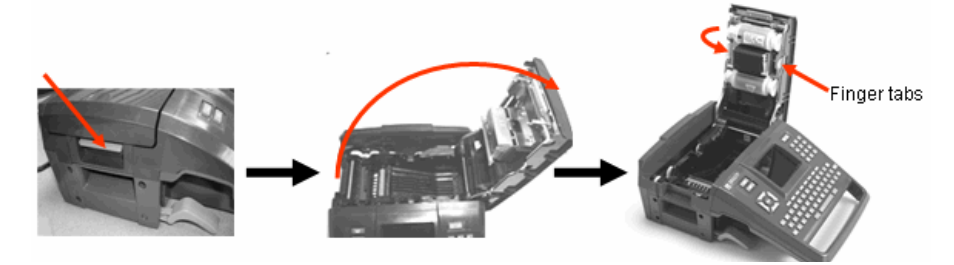

#### ПРИМЕЧАНИЕ

Если требуется выбрать потенциальную слабину, проверните вниз верхнюю катушку риббона.

#### Снятие риббона

 Потяните вверх защелку 2. Откройте крышку. 3. Взявшись за выступы картриджа, крышки. вытащите его из отсека.

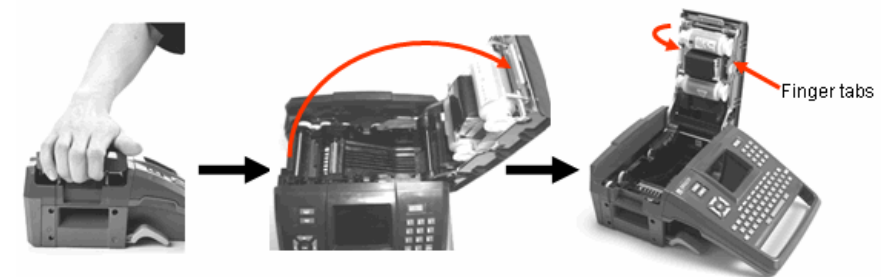

#### Загрузка этикеток

- Потяните вверх защелку крышки.
- 2. Откройте крышку.
- 3. Поместите катушку с этикетками в отсек.

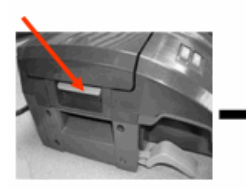

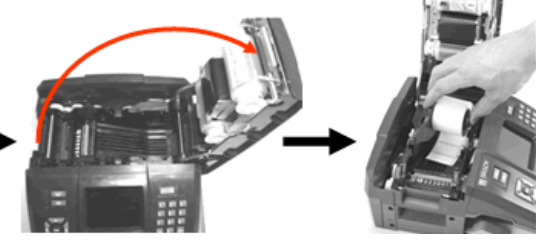

- Заправьте конец этикетки под ребра до черной линии.
- 5. Закройте крышку до фиксации.

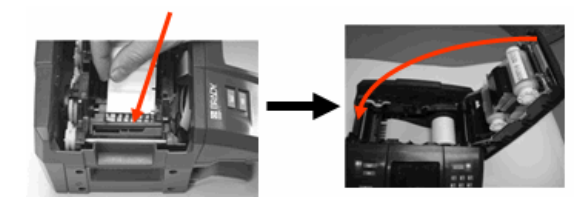

#### Извлечение этикеток

- 1. Потяните вверх защелку 2. Откройте крышку. крышки.
- Возьмитесь за катушку с этикетками и вытащите ее вверх.

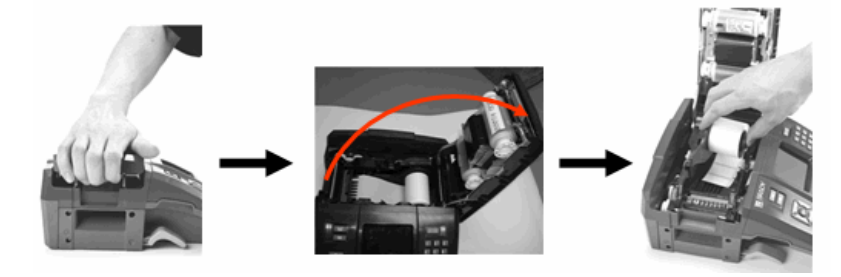

d١

#### Включение питания

Для включения или выключения принтера:

1. Нажмите клавишу питания

## Информация о состоянии

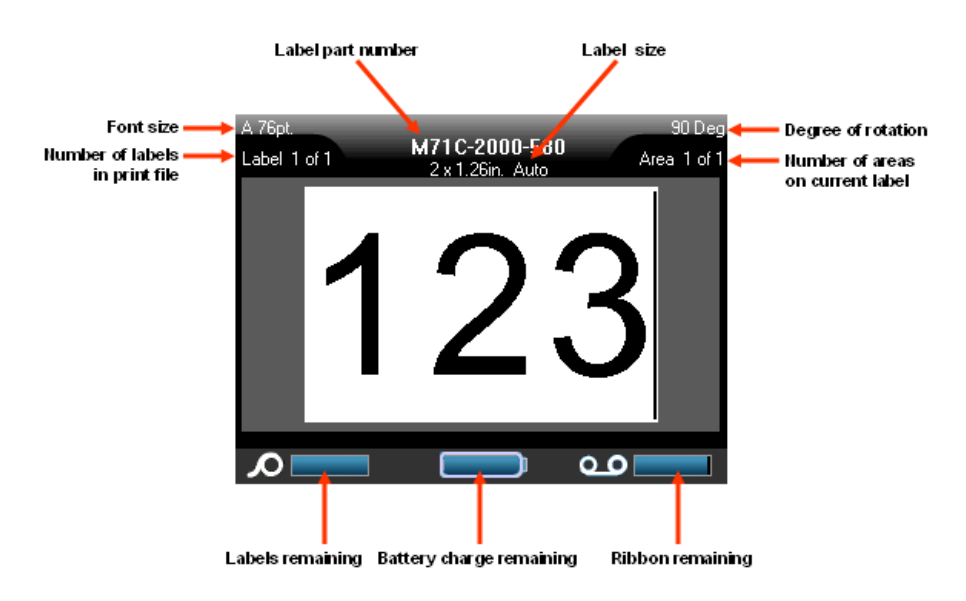

#### Меню

Главное меню отображается в нижней части экрана при нажатии функциональной клавиши. Чтобы войти в меню:

- Нажмите клавишу выбранной функции.
- Для перемещения по главному меню используйте навигационные клавиши влево/вправо.
- Эти же клавиши используются для перемещения по различным подменю.

| A 61pt.<br>Label 1 of 1 | M         | 171-31-42<br>1.5 x 1in. | 23        | 90 Deg        |
|-------------------------|-----------|-------------------------|-----------|---------------|
| Auto                    |           |                         |           |               |
| Custom                  |           |                         |           |               |
| 4pt                     |           |                         |           |               |
| 8pt                     |           |                         |           |               |
| 10pt                    |           |                         |           |               |
| Size                    | B<br>Bold | I<br>Italic             | Underline | ች<br>Exp/Cond |

4. Для выбора пункта меню нажмите клавишу ОК

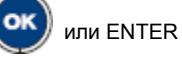

ENTER

## Диалоговые окна

При нажатии некоторых функциональных клавиш отображаются не подменю, а диалоговые окна.

#### ПРИМЕЧАНИЕ

Если при выделении пункта главного меню не происходит немедленного всплытия подменю, этому пункту соответствует диалоговое окно.

Для входа в диалоговое окно выделите соответствующий пункт в главном меню и:

1. Нажмите клавишу

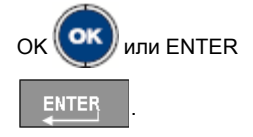

Отображается диалоговое окно.

 Для перемещения между различными полями используйте навигационные

Set Clock Day Month Year 6 2009 May Hour Minute 48 PM PM Display 24 hour 7 Time Format Date Format HH:MM DD/MM/YY DD/MM/YY OK MM/DD/YY liie. Language Barcode Clock Apps. Config

клавиши вверх/вниз и вправо/влево.

#### Поля с раскрывающимся списком

Если какому-либо полю назначен раскрывающийся список, на правой стороне этого поля отображается небольшая стрелка. Выбор пункта из раскрывающегося списка производится следующим образом:

1. Для открытия выпадающего списка нажмите клавишу ОК

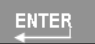

ВМР71 - краткое руководство

- 2. Выберите требуемый пункт навигационными клавишами вверх/вниз.
- Подтвердите выбор нажатием клавиши ОК

или ENTER

ENTER

или ENTER

#### Переключатели и флажки

Установка или снятие переключателя или флажка производится следующим образом:

- 1. Перейдите в требуемое поле.
- 2. Нажмите клавишу

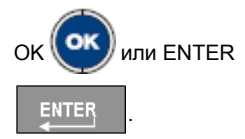

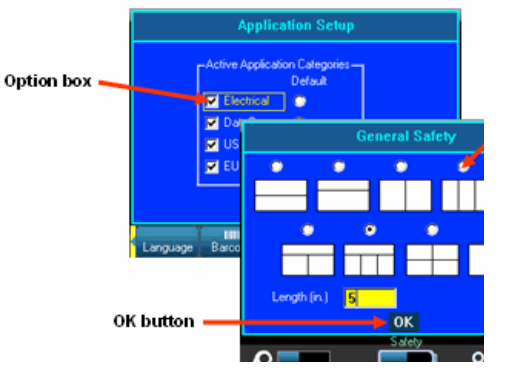

#### Принятие изменений диалогового окна

Принятие всех изменений, выполненных в диалоговом окне, производится следующим образом:

- 1. Перейдите к кнопке ОК.
- 2. Нажмите клавишу ОК 🗰 или ENTER

# Выход из меню или диалогового окна без принятия изменений

Выход из меню или диалогового окна без принятия изменений производится следующим образом:

1. Нажмите клавишу CLEAR/ESC (ОЧИСТИТЬ/ESC) CLEAR/ESC

# Клавиши навигации и редактирования

| Функция                  | Клавиша | Описание                                                                                                    |
|--------------------------|---------|----------------------------------------------------------------------------------------------------|
| Навигационные<br>клавиши |         | <ul> <li>Навигационные клавиши:</li> <li>В тексте — перемещают курсор на один символ влево/вправо в текстовой строке или на одну строку вверх/вниз (при каждом нажатии).</li> <li>В меню — перемещают выделение влево/вправо в первичных меню или вверх/вниз во вторичных меню (подменю).</li> <li>В диалоговом окне — навигация между полями вверх/вниз и влево/ вправо. В поле с раскрывающимся списком — после нажатия клавиши ОК перемещают курсор вверх/вниз по списку.</li> <li>В окне предварительного просмотра печати — прокрутка влево/вправо по этикетке или вверх/вниз для нескольких этикеток.</li> </ul> |
| Клавиша ОК               |         | Подтверждает выбор пунктов меню и параметров.                                                                                                    |
| Клавиша ENTER            |         | <ul> <li>Добавляет в этикетку новую<br/>пустую строку.</li> <li>Также подтверждает выбор<br/>пунктов меню и параметров.<br/>(Действует аналогично клавише<br/>ОК)</li> </ul>                                                                                                    |

| Функция                                                                 | Клавиша  | Описание                                                                                                    |
|-------------------------------------------------------------------------|----------|----------------------------------------------------------------------------------------------------|
| Клавиша Alt                                                             |          | <ul> <li>Вызывает альтернативную<br/>функцию (представленную<br/>желтым цветом) на некоторых<br/>клавишах. Для этого следует<br/>нажать клавишу с альтернативной<br/>функцией, удерживая нажатой<br/>клавишу Alt.</li> <li>Используется для вызова<br/>специальных символов,<br/>указанных на буквенных<br/>клавишах.</li> <li>Примечание: для ввода букв с<br/>диакритическим знаком нажмите<br/>Alt+специальный символ, затем<br/>введите букву.</li> </ul> |
| Комбинация<br>клавиш SHIFT +<br>Alt                                     | SHIFT +  | Используется совместно с буквенной<br>клавишей для доступа к верхнему<br>специальному символу (если клавише<br>назначены два специальных символа).<br>Примечание: для ввода букв с<br>диакритическим знаком нажмите<br>SHIFT+Alt+специальный символ, затем<br>введите букву.                                                                                                    |
| Клавиша<br>BACKSPACE                                                    |          | Удаление символа слева от курсора.                                                                                                    |
| Клавиша DELETE                                                          |          | Удаление символа справа от курсора.                                                                                                    |
| Клавиша CAPS<br>LOCK<br>(кроме<br>американских<br>QWERTY-<br>клавиатур) | + SPACE  | Переключает регистр вводимых<br>символов.<br>ПРИМЕЧАНИЕ: поскольку регистром<br>по умолчанию в системе является<br>верхний, для ввода символов в нижнем<br>регистре следует использовать CAPS<br>LOCK.                                                                                                    |
| Очистка/отмена                                                          | CLEARÆSC | <ul> <li>Стирает данные с экрана.</li> <li>Отмена выбора пунктов меню и функций.</li> </ul>                                                                                                    |

| Функция                     | Клавиша              | Описание                                                                                                    |
|-----------------------------|----------------------|----------------------------------------------------------------------------------------------------|
| Надстрочный<br>индекс       | + 8 <sup>SUPER</sup> | Переводит следующий вводимый<br>символ в формат надстрочного<br>индекса, т. е. слегка приподнимает его<br>относительно текстовой строки.                                                             |
| Подстрочный<br>индекс       | + 0 505              | Переводит следующий вводимый<br>символ в формат подстрочного<br>индекса, т. е. слегка опускает его<br>относительно текстовой строки.                                                                 |
| Дата                        | TIME<br>DATE         | Вставляет текущую дату (в<br>соответствии с настройкой принтера).                                                                                                    |
| Время                       | + DATE               | Вставляет текущее время (в<br>соответствии с настройкой принтера).                                                                                                    |
| Печать                      | ADV PRINT<br>PRINT   | Выводит на печать все этикетки из<br>файла этикеток.                                                                                                    |
| Параметры печати            |                      | Вызывает формы для настройки<br>различных параметров печати (таких<br>как число копий, диапазон печати,<br>печать в зеркальном отражении).                                                           |
| Предварительный<br>просмотр | SHIFT + PRINT        | Выводит на дисплей этикетку в таком<br>виде, в каком она будет напечатана.                                                                                                    |
| Подача                      | FEED                 | Пропускает носитель через принтер до<br>следующего выреза на направляющей<br>(подача на одну полную этикетку для<br>этикеток фасонной формы или на 12,5<br>мм (0,5 дюйма) для непрерывной<br>ленты). |

## Горячие клавиши

| Функция                     | Клавиша       | Описание                                                                                                    |
|-----------------------------|---------------|----------------------------------------------------------------------------------------------------|
| Перемещение в<br>область    | +             | Для этикеток с несколькими областями<br>вызывает перемещение влево или<br>вправо в другую область.                                                                                                  |
| Перемещение к<br>этикетке   | +             | В файлах, содержащих несколько<br>этикеток, вызывает перемещение<br>вверх или вниз к другой этикетке.                                                                                               |
| Выделение текста            | SHIFT +       | Выделение текста в окне<br>редактирования, по одному символу<br>влево или вправо за одно нажатие. Эта<br>функция позволяет изменить формат<br>введенного текста (жирный, курсив,<br>подчеркивание). |
| Изменение<br>размера шрифта | SHIFT +       | Увеличение или уменьшение размера<br>шрифта в окне редактирования, по<br>одному пункту за нажатие.                                                                                                  |
| Добавление<br>этикетки      | SHIFT + LABEL | Добавление новой этикетки к строке<br>этикеток после текущей этикетки.                                                                                                    |
| Добавление<br>области       | SHIFT + A     | Добавляет в этикетку новую область.<br>Выполнение этой функции возможно<br>только для непрерывных этикеток.                                                                                         |

# Функциональные клавиши

| Функция  | Клавиша | Описание                                                                               |
|----------|---------|----------------------------------------------------------------------------------------|
| Шрифт    | FONT    | Назначение размеров и атрибутов<br>(таких как жирное начертание или<br>курсив) шрифта. |
| Этикетка | LABEL   | Добавление, удаление и выбор<br>формата этикеток.                                      |
| Область  | AREA    | Добавление, удаление и выбор<br>формата областей этикетки.                             |

| Функция        | Клавиша | Описание                                                                                                   |
|----------------|---------|----------------------------------------------------------------------------------------------------|
| Символ         | SYMBOL  | Доступ к различным символам<br>(графическим), имеющимся в<br>принтере.                                     |
| Серийный номер | SERIAL  | Задание значений для присвоения<br>серийных номеров отдельным,<br>множественным или связанным<br>способом. |
| Штрихкод       | BARCODE | Форматирование текстовой строки в<br>виде штрихкода, включение и<br>выключение формата штрихкода.          |
| Файл           | FILE    | Сохранение, открытие или удаление набора этикеток.                                                         |
| Приложения     | APPS    | Вызов различных установленных приложений или типов этикеток.                                               |
| Настройка      | SETUP   | Задание параметров по умолчанию принтера и включение отдельных приложений.                                 |

# Печать этикетки

Вывод этикетки на печать производится следующим образом:

1. Нажмите клавишу PRINT

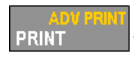

Чтобы отрезать этикетку:

2. Поднимите рычаг резака как можно выше.

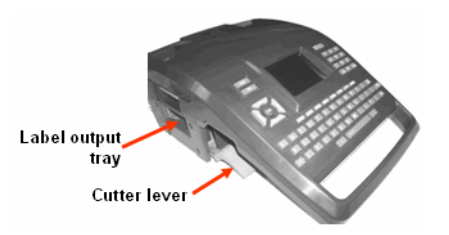

## Дерево меню функциональных клавиш

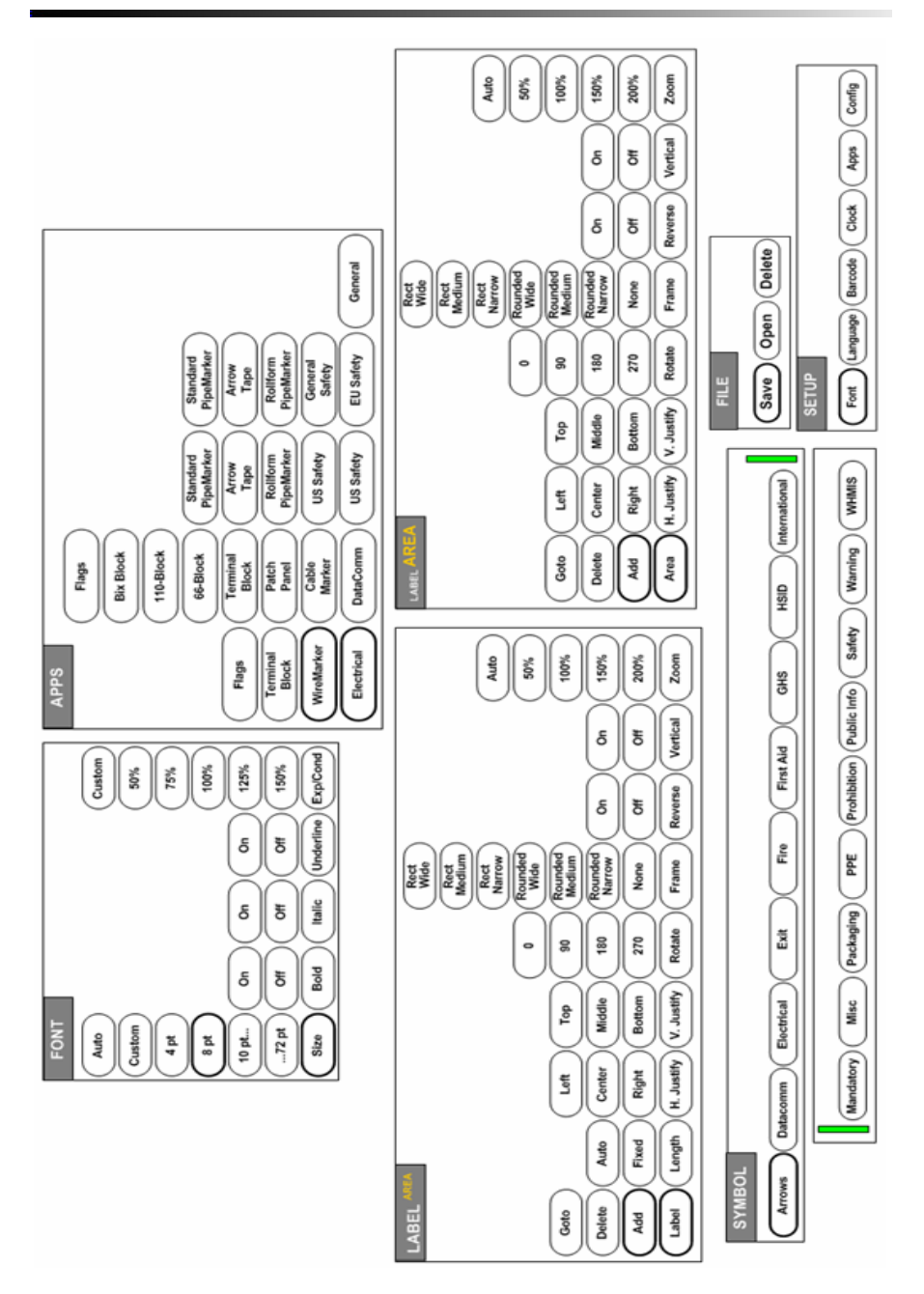

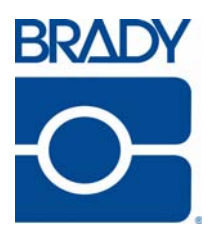

#### Brady Worldwide Inc.

6555 West Good Hope Road Milwaukee, WI 53223 U.S.A. Telephone: 414-358-6600 USA Domestic Facsimile: 414-438-6958

#### Websites

USA: www.bradyid.com. Canada: www.bradycanada.com Mexico: www.bradylatinamerica.com Asia: www.bradycorp.com Europe: www.bradyeurope.com